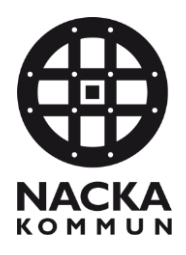

## Registrera separata beställningar i Phoniroappen vid besök hos kunder som bor i gemensamt hushåll

## Kund som har smart lås

- 1. Vid ankomst till kund välj starta besök med lås (se bild 1).
- 2. Välj operation Lås upp för att öppna dörrlåset. (se bild 2).
- 3. Registrera och genomför ditt besök på samma sätt som du gjort tidigare.
- 4. När du genomfört beställd tid på din första kund, gå in i Phoniroappen och välj **avsluta besök med lås** (se bild 3).
- 5. Välj sedan registrera avfärd (se bild 4).
- 6. Starta sedan ditt nästa besök genom att välja nästa kund inom hushållet och välj **starta besök med lås** (se bild 5).
- 7. Välj sedan registrera ankomst (se bild 6).
- 8. Registrerar och genomför ditt besök på samma sätt som du gjort tidigare
- 9. Avsluta ditt besök med lås (se bild 7).
- 10. Lås sedan dörren genom att välja operation lås (se bild 8).

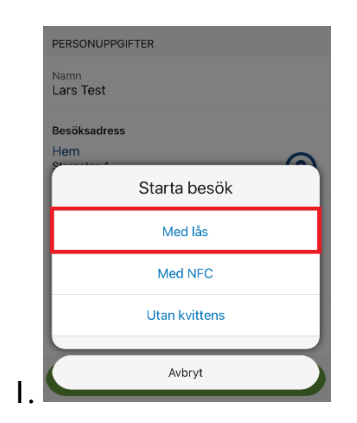

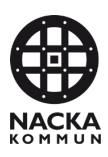

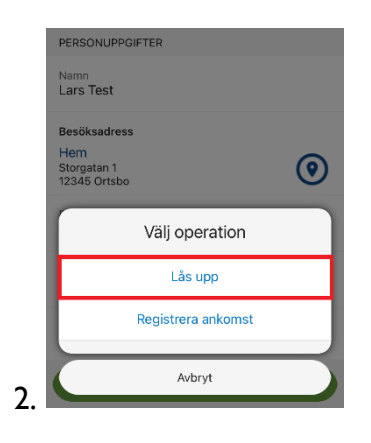

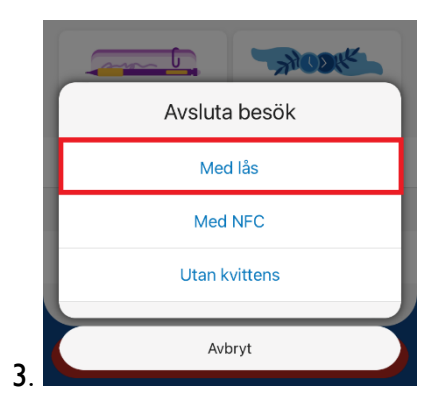

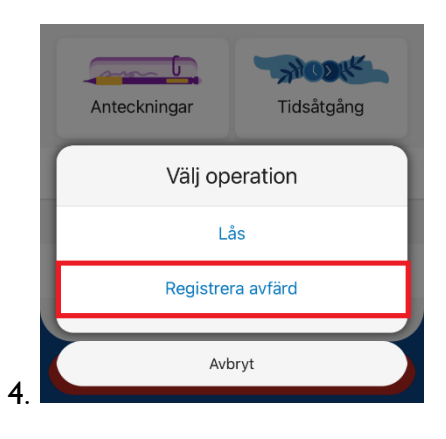

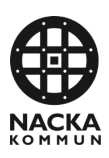

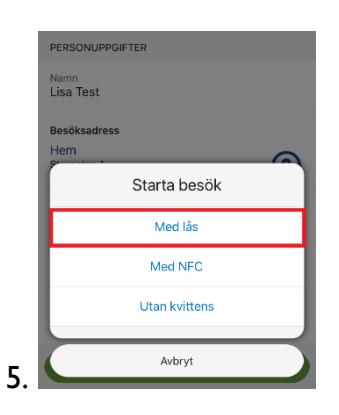

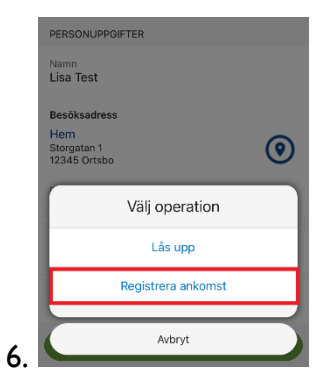

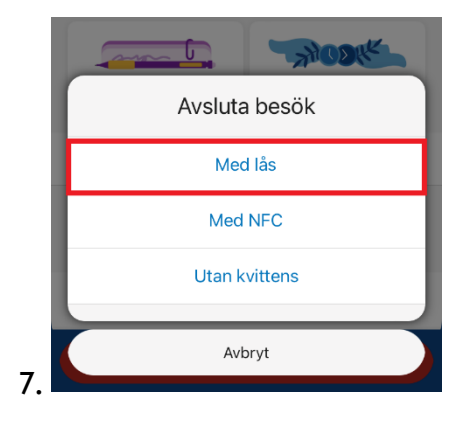

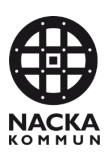

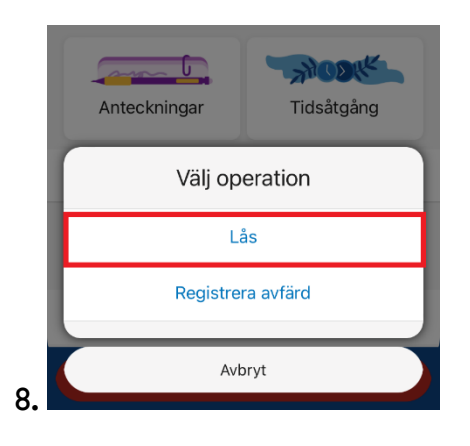

## Kund som har NFC-tagg

- Vid ankomst till kund, scanna NFC-tagg och välj starta besök med NFC (se bild 1).
- 2. Registrera och genomför ditt besök på samma sätt som du gjort tidigare.
- 3. När du genomfört beställd tid på din första kund, scanna NFC-taggen igen och välj **avsluta besök med NFC** (se bild 2).
- 4. Starta sedan ditt nästa besök genom att scanna din andra kunds NFCtagg och välj **starta besök med NFC** (se bild 1).
- 5. Registrera och genomför ditt besök på samma sätt som tidigare.
- 6. När du genomfört beställd tid på din andra kund, scanna NFC-taggen och välj **avsluta besök med NFC** (se bild 2).

| Tillfa | ällig gata |              | () | ) |
|--------|------------|--------------|----|---|
|        | S          | tarta besö   | ök |   |
|        |            | Med NFC      |    | 1 |
|        | ι          | Jtan kvitten | S  |   |
| C      |            |              |    |   |
| Ι.     | 111        | 0            | <  |   |

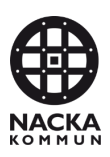

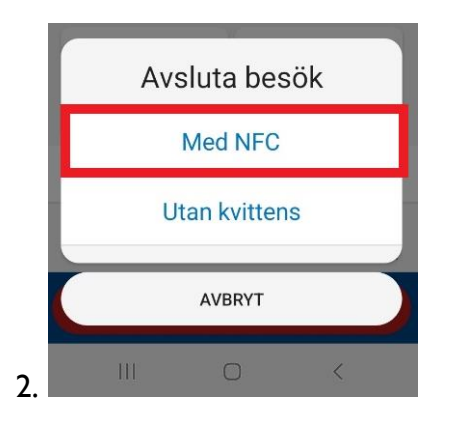

## Avsluta besök utanför kundens bostad

Om du behöver avsluta ditt besök när du befinner dig utanför kundens bostad går du in i Phoniroappen och väljer **Avsluta besök utan kvittens** (se bild 1).

Du kan sedan starta ditt nya besök på nästa kund i hushållet genom att välja **Starta besök utan kvittens** (se bild 2). När du sedan är åter i bostaden kan du avsluta ditt besök med antingen lås eller NFC-tagg.

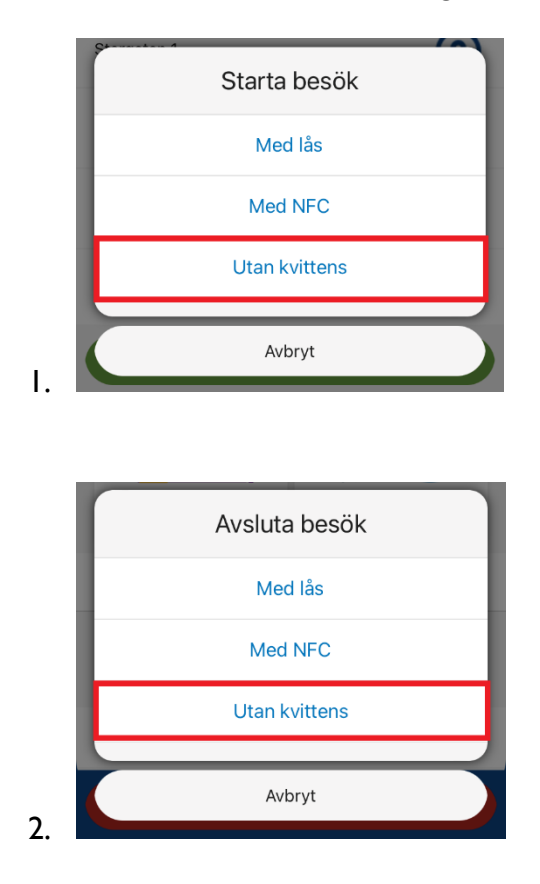